# はじめにお読みください

### USB ケーブルを使用する場合:このマニュアルで指示がある までは USB ケーブルを接続しないでください。接続すると、 ソフトウェアが正しくインストールされない場合があります。

このマニュアルに従ってハードウェアをセットアップし、All-in-One プリンタをコンピュータまたは動作中のネットワークに接続します。セットアップ時に問題が発生した場合は、このマニュアルの後半の「トラブルシューティング」のセクションを参照してください。

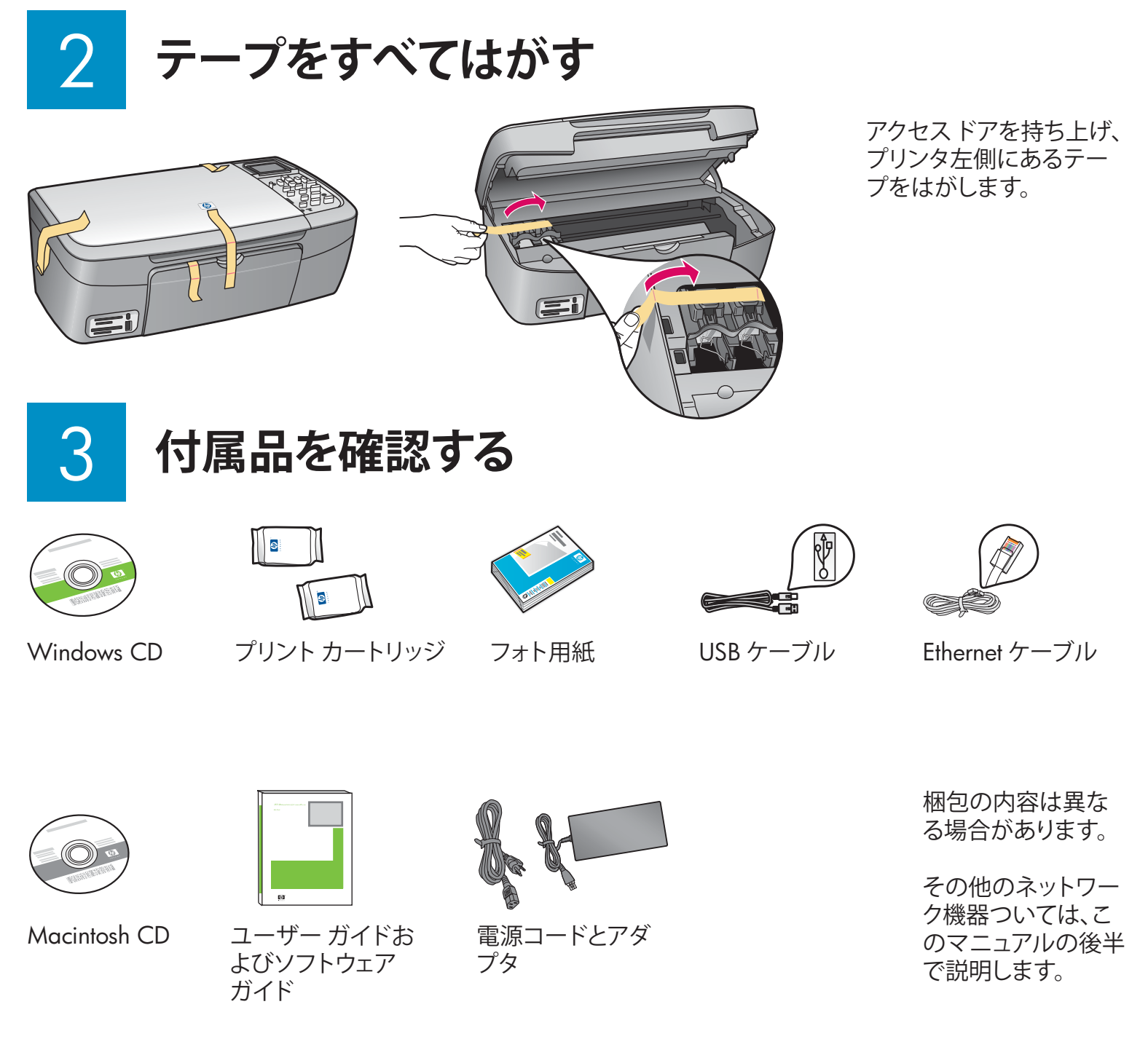

### 4 コントロール パネルが取り付けられていることを 確認します

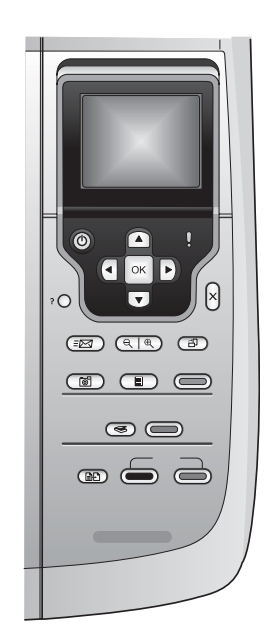

コントロール パネル カバーを取り付けないと、HP All-in-One プリンタは動作しません。

## カラー グラフィックス ディスプレイを引き上げる

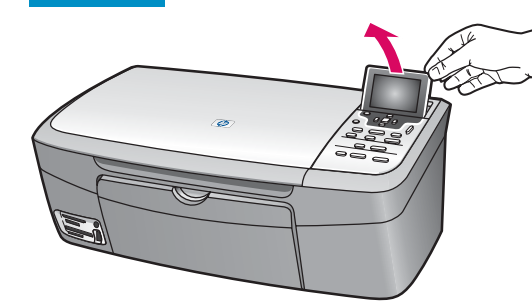

ディスプレイの保護フィルムをはがすと、 表示が見やすくなります。

d

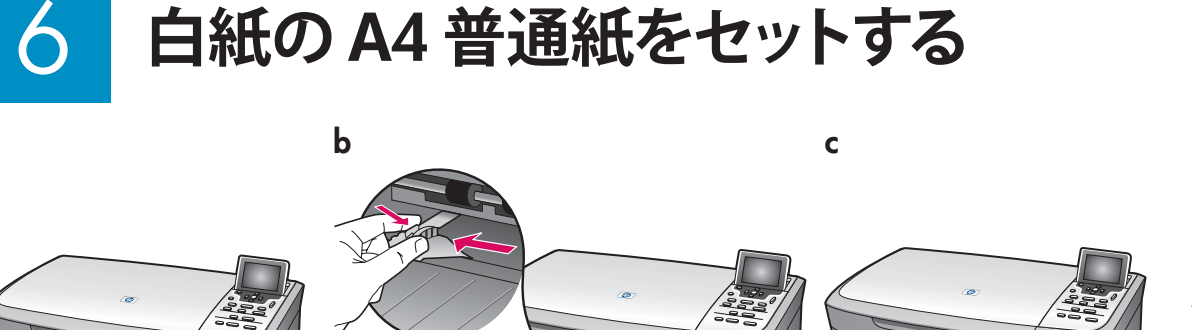

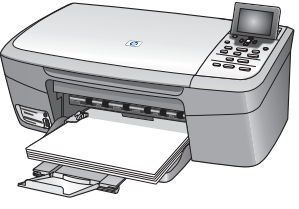

α

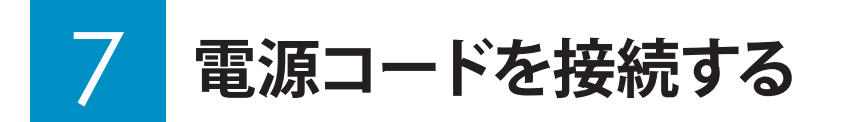

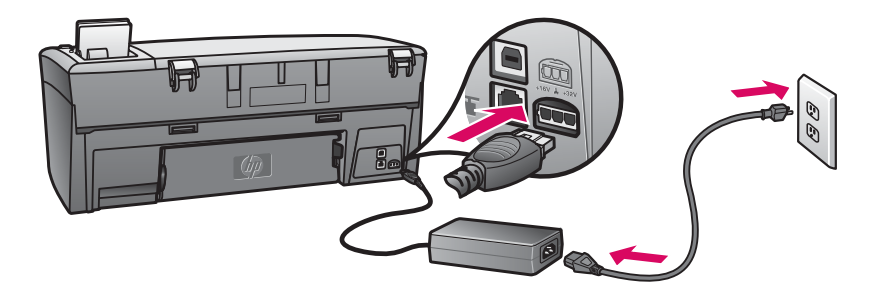

**USB ケーブルを使用する場合:**このマニュ アルの後半で指示があるまで、USB ケーブ ルを接続しないでください。

On ボタンを押す

- a On のボタンを押すと、緑色のランプが点滅し、その後連続 点灯になります。この間、約1分かかります。
- **b** プリントカートリッジ挿入指示画面が表示されてから続行します。

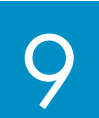

On

アクセス ドアを開く

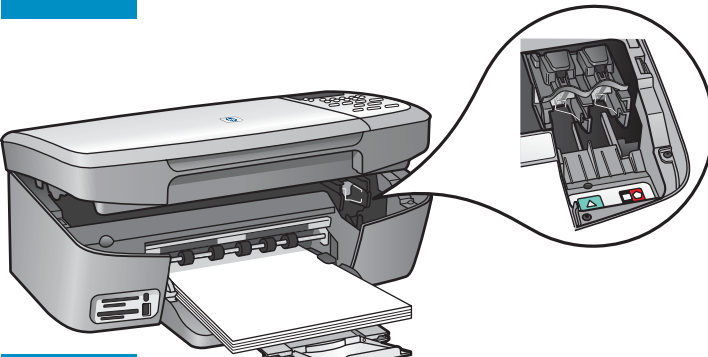

アクセスドアを完全に引き上げます。 プリ ントインクホルダーが右側へ移動します。

丙方のカートリッジのテープをはがす

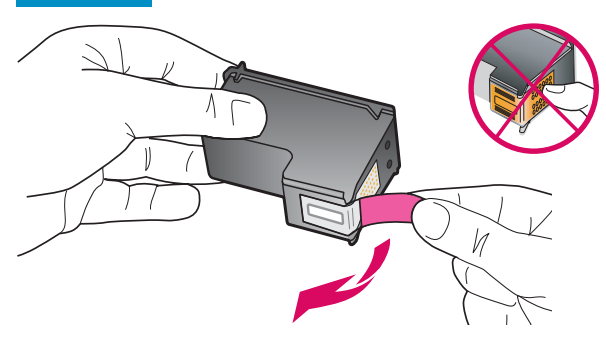

ピンク色のタブを引いて、**両方の**プリント カートリッジのテープを はがします。

銅色の接点に触れたり、テープをカートリッジに貼り直したりしないでください。

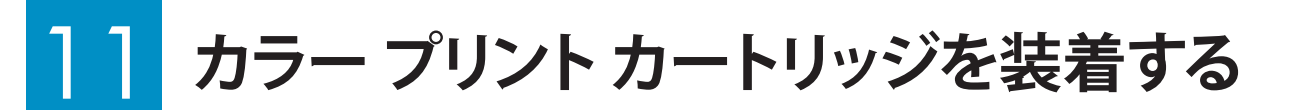

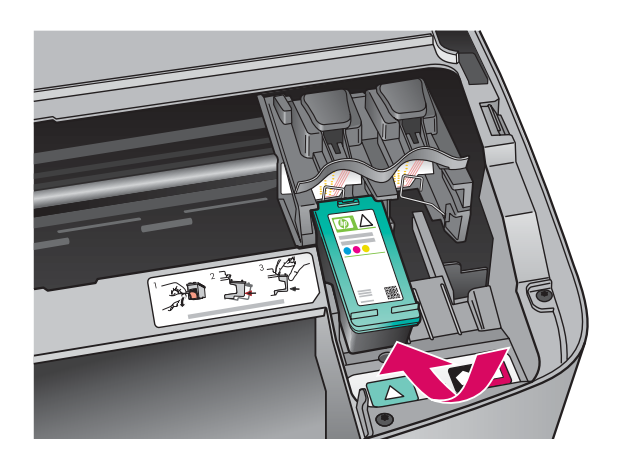

プリント カートリッジを装着する前に、プリンタの電源をオンにする必要があります。 プリンタの電源が入っているときは、プリント インクホル ダーは右側にあります。

- a HP ラベルを上に向けてカラー プリント カートリッジを持ち ます。
- **b** カラー プリント カートリッジを緑色のラベルの付いている 左側スロットの手前にセットします。
- c プリント カートリッジがカチッとはまるまで、しっかり押し ます。

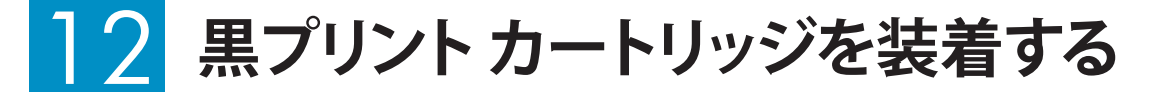

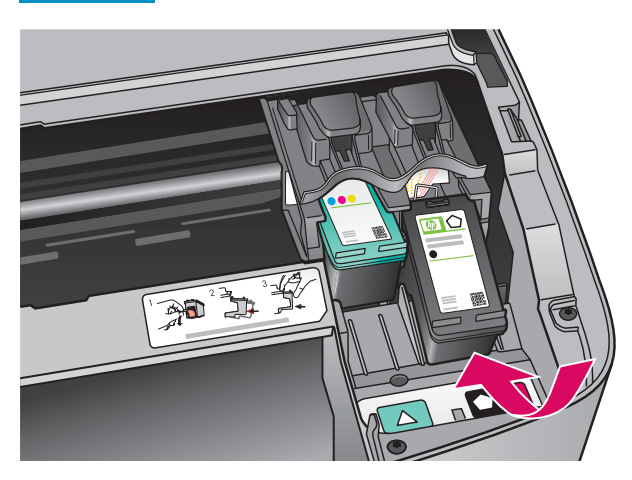

- **a** HP ラベルを上に向けて黒プリント カートリッジを持ちます。
- **b** 黒プリント カートリッジを黒色とオレンジ色のラベルの付い ている**右側**スロットの手前にセットします。
- c カートリッジがカチッとはまるまで、しっかり押します。
- **d** アクセスドアを閉じます。

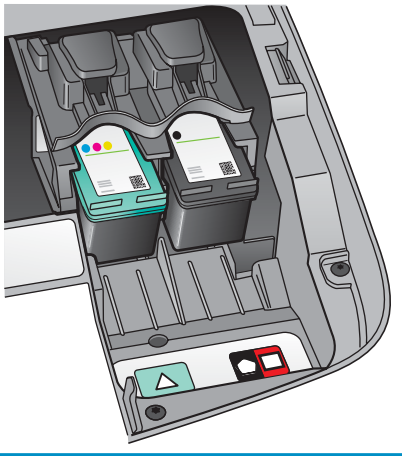

# 13 プリント カートリッジを調整する

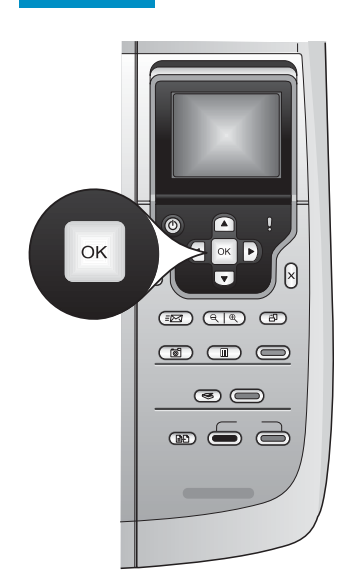

a コントロール パネルの各メッセージに対して OK を押して、プリント カーリッジの調整を開始します。

調整にはしばらく時間がかかる場合があります。

b ページの印刷が終了したら、調整は完了です。カラー グラフィック スディスプレイのステータスを確認し、OK を押します。問題があ る場合は、白紙の A4 普通紙を使用してもう一度実行します。詳細 は、『ユーザー ガイド』を参照してください。

調整時に印刷したページは再使用しても破棄してもかまいません。

### 14 コンピュータの電源をオンにする

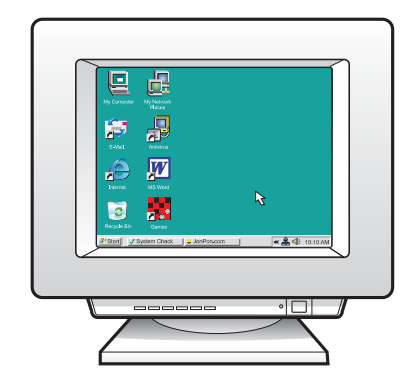

- a コンピュータの電源をオンにし、必要に応じてログインしてから、 デスクトップが表示されるのを待ちます。
- **b** 起動しているプログラムや常駐のウィルス対策ソフトウェアがあ ればすべて終了します。

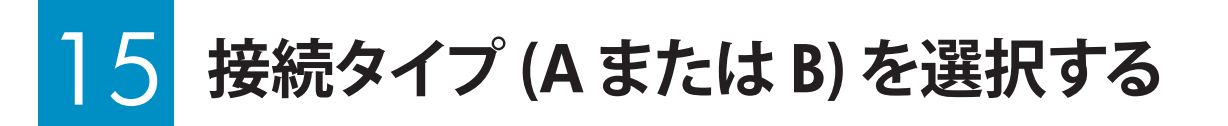

### A: USB 接続 - まだ接続しないでください。

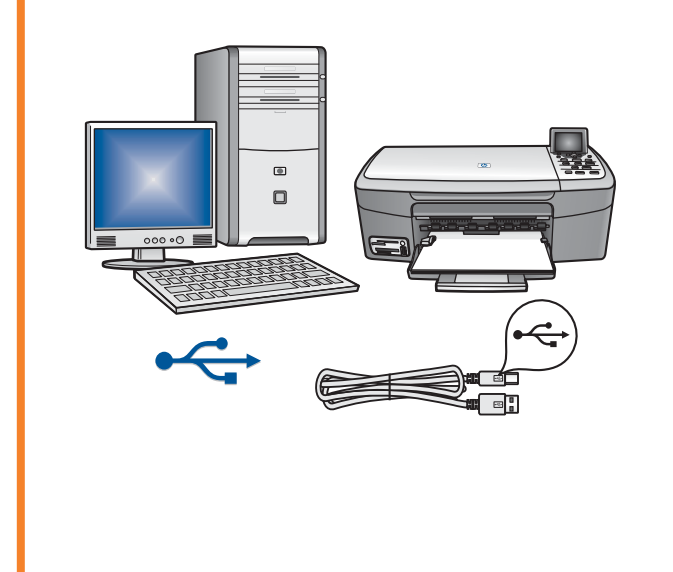

プリンタを1台のコンピュータに直接接続する場合 は、この接続タイプを使用します。**ソフトウェアの指示が あるまで、接続しないでください**。 必要な部品: USB ケーブル USB 接続の場合は、セクションA(7ページ)の手順に進

USB 接続の場合は、セクション A (7 ページ) の手順に進 みます。

#### B: Ethernet (ワイヤード) 接続

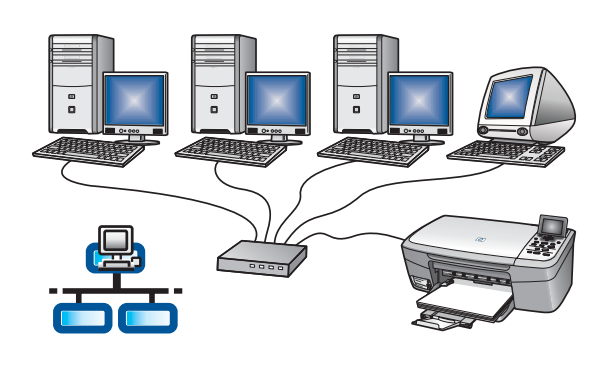

プリンタとネットワーク間を Ethernet ケーブルで接続 する場合は、この接続タイプを使用します。 必要な機器: ハブ、ルータ、またはスイッチ、および Ethernet ケーブル

Ethernet ケーブル接続の場合は、セクション B (9 ページ) の手順に進みます。

セクション A: USB 接続

### $\leftarrow$

# A1 正しい CD を選択する

#### Windows ユーザー:

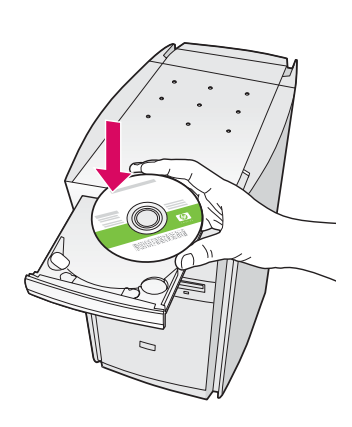

起動画面が表示され ない場合は、[マイコン ピュータ] をダブルクリ ックし、CD-ROM アイコ ンをダブルクリックし、 setup.exe をダブルクリ ックします。

- a HP All-in-One Windows CD を挿入します。
- **b** 画面に表示される指示に従ってソフトウェアを インストールします。
- c [Connection Type (接続タイプ)] 画面で、
  [directly to this computer (このコンピュータに 直接接続)] が選択されていることを確認しま す。次のページに進みます。

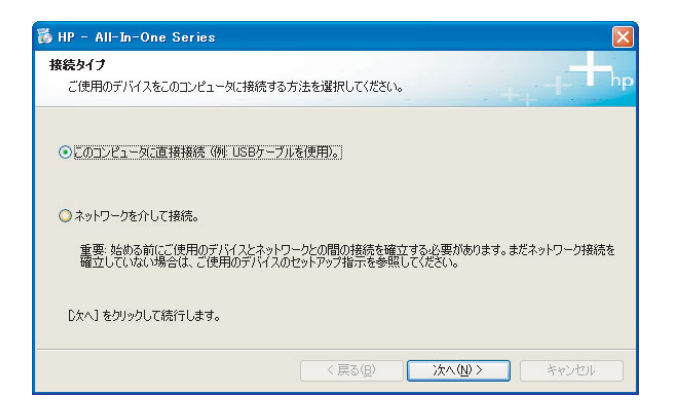

Macintosh ユーザー:

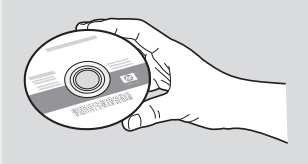

- **a** HP All-in-One **Macintosh** CD を挿入します。
- **b** 次のページに進みます。

### A2 USB ケーブルを接続する

#### Windows ユーザー:

uSB ケーブルの接続画面が表示されるまで、画面の指示に従って進みます(数分間かかる場合があります)。

画面が表示されたら、HP All-in-One プリンタの 背面のポートに USB ケーブルの一方のコネクタ を接続し、コンピュータの任意の USB ポートにも う一方のコネクタを接続します。

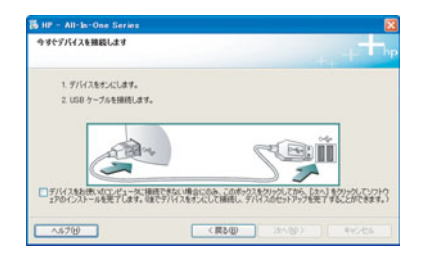

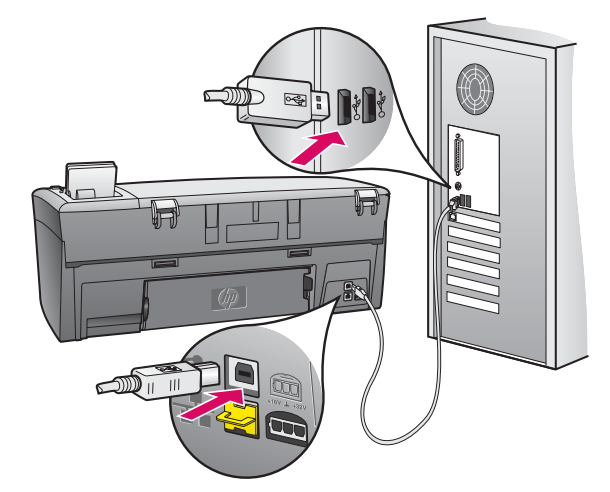

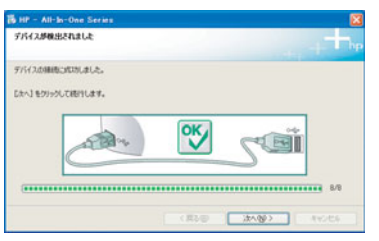

b 画面の指示に従って進みます。[今すぐサインア ップ] 画面が表示されるので入力してください。

#### Macintosh ユーザー:

a コンピュータからプリンタの背面の USB ポートに USB ケーブルを接続します。

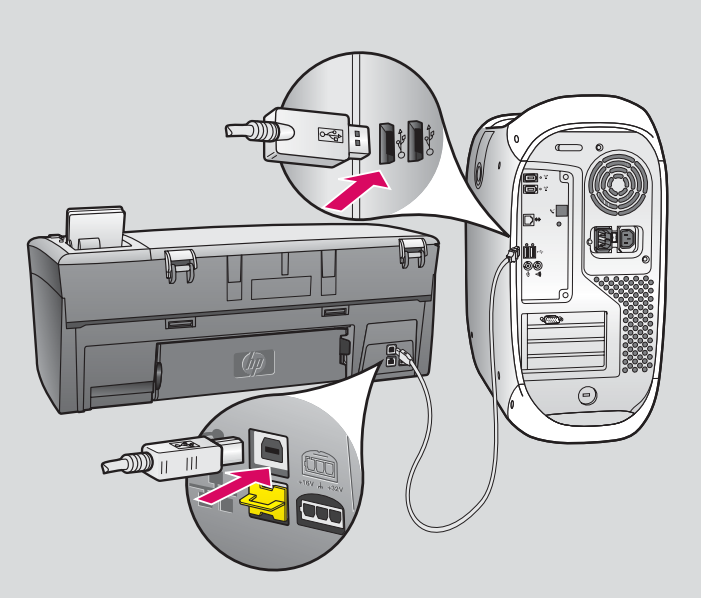

- **b HP All-in-One Installer** アイコンをダブルクリックします。
- c セットアップ アシスタントを含むすべての画面の 指示に従って進みます。

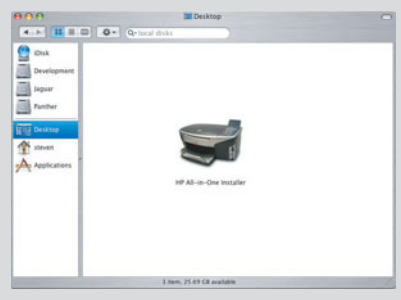

| はじめに                                        |                                                                        |
|---------------------------------------------|------------------------------------------------------------------------|
| HP All-in-One<br>One デバイスの                  | 設定アシスタントを使って、HP All-in-<br>)設定を行うことができます。                              |
| HP All-in-One 1<br>要な情報と共に<br>All-in-One デバ | &定アシスタントは、お使いのシステムに関する重<br>個人的な情報も収集し、それを元に、指定のHP<br>イスと同様ソフトの設定を行います。 |
| デフォルトの用                                     | 紙サイズを選択してください。                                                         |
|                                             | ○レター<br>● A4                                                           |
| ページ1                                        | ( RA D                                                                 |

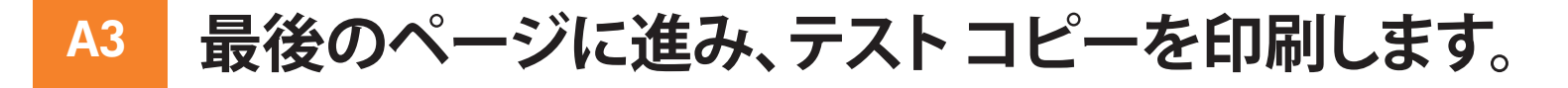

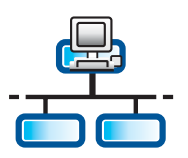

b

С

セクション B: Ethernet (ワイヤード) 接続

### B1 Ethernet ケーブルを接続する

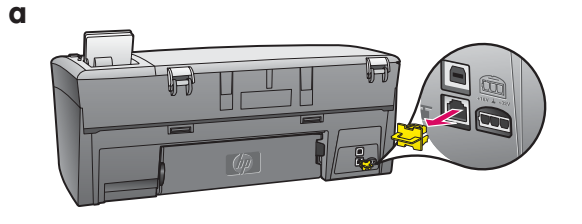

- a プリンタの背面から黄色のプラグを外します。
- **b** Ethernet ケーブルの一方のコネクタをプリンタの背面の Ethernet ポートに接続します。
- c Ethernet ケーブルのもう一方のコネクタをハブ、ルータ、またはスイッチに接続します。ケーブルの長さが足りない場合は、長いケーブルを購入してください。

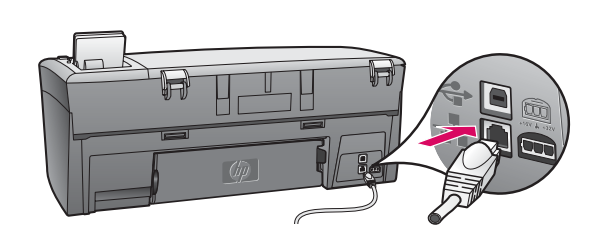

**重要:** Ethernet ケーブルはケーブル モデムに接続しないでください。

ネットワークは動作中である必要があります。既に USB ケーブルを接続している場合は、USB ケーブルを外してください。

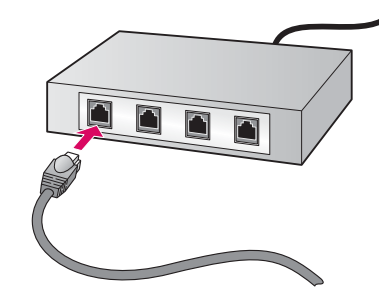

正しい CD を選択する **B2** 

#### Windows ユーザー:

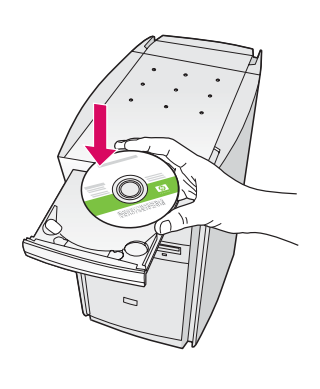

起動画面が表示されない場 合は、[マイコンピュータ] を ダブルクリックし、CD-ROM ア イコンをダブルクリックし、 setup.exe をダブルクリックし ます。

- **a** HP All-in-One **Windows** CD を挿入します。
- **b** 画面に表示される指示に従ってソフトウェアをイン ストールします。
- c [接続タイプ] 画面で、[ネットワークを介して接続] が 選択されていることを確認します。画面の指示に従 って進みます。

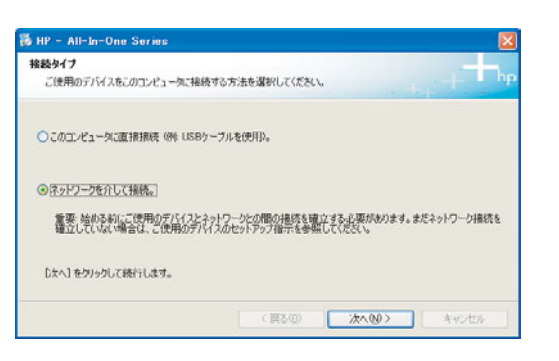

d すべてのファイアウォール メッセージで、[unblock (ブロックを解除する)] または [accept (許可する)] を 選択してください。これ以外を選択すると、セットア ップは続行できません。 画面の指示に従って進み ます。次のページに進みます。 Macintosh ユーザー:

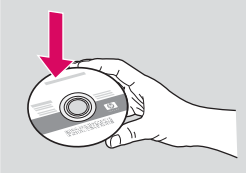

- a HP All-in-One Macintosh CD を挿入します。
- **b HP All-in-One Installer** アイコンをダブルクリックします。

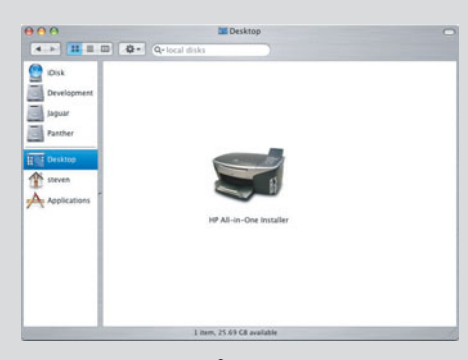

セットアップアシスタントを含むすべての画面の指示に従って進めてください。次のページに進みます。

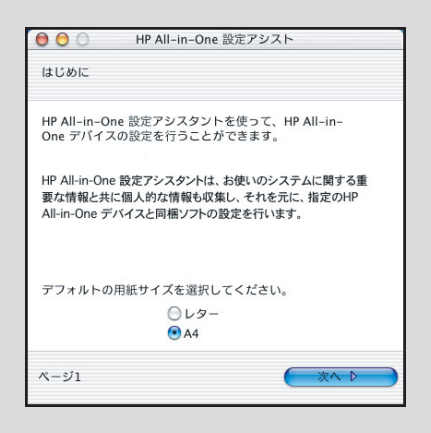

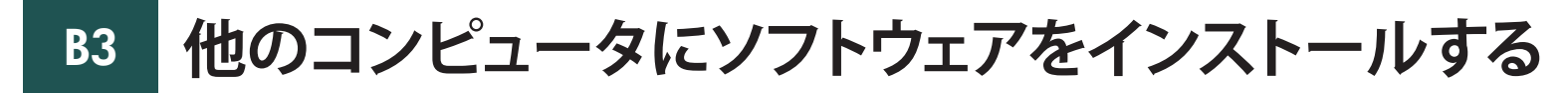

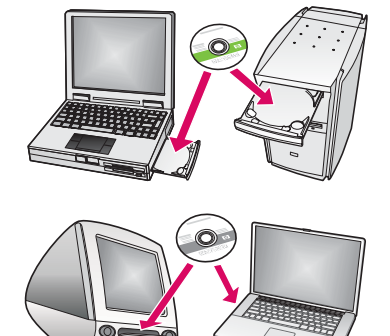

ネットワーク上に他のコンピュータがある場合は、各コンピュータに HP All-in-One プリンタのソフトウェアをインストールします。インス トールするたびに、適切な HP All-in-One CD を選択します。 画面の指示に従って進みます。ネットワークとコンピュータ間ではな く、ネットワークと HP All-in-One プリンタ間の接続タイプが選択され ていることを確認します。

### B4 最後のページに進み、テストコピーを印刷する

# トラブルシューティング

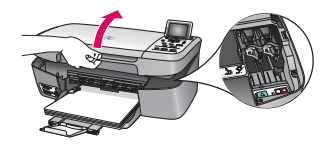

問題: [インクホルダー詰まり] メッセージが表示される。 操作: アクセスドアを開きます。プリンタ内部のテープをはがします。電源をオフに し、1 分間待ちます。再び電源をオンにします。

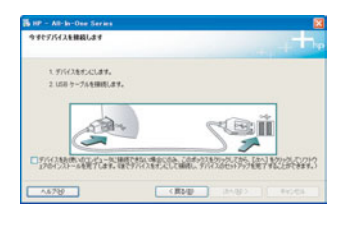

問題: USB ケーブルの接続を指示する画面が表示されなかった。 操作: HP All-in-One Windows CD を取り出して再び挿入します。セクション A を参照してください。

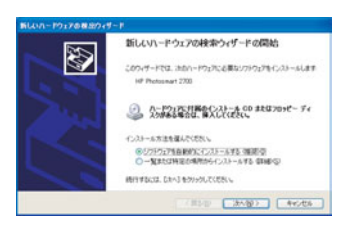

問題: [ハードウェアの追加] 画面が表示される。 操作: [キャンセル] をクリックします。 USB ケーブルを取り外してから、HP All-in-One Windows CD を挿入します。 セクション A を参照してください。

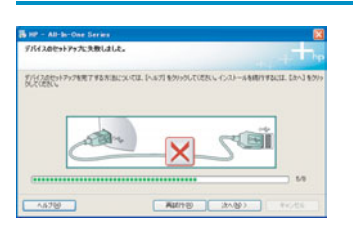

問題: [デバイスのセットアップに失敗しました] 画面が表示される。 操作: コントロール パネル カバーが確実に取り付けられていることを確認します。 HP All-in-One プリンタからプラグを抜き、再度接続してください。すべての接続を チェックします。 USB ケーブルがコンピュータに接続されていることを確認します。

USB ケーブルは、キーボードや、電源の入っていないハブには接続しないでくださ い。セクション A を参照してください。

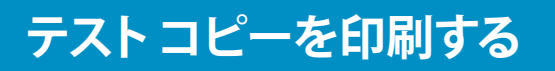

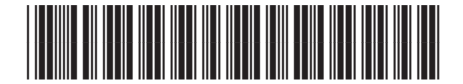

Q7211-90281

セットアップが完了しました。HP All-in-One プリンタを使用してみます。お好みの写真をコピーします。

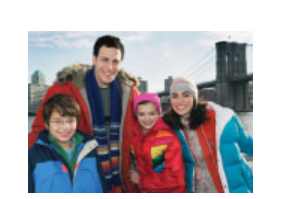

a

b

С

d

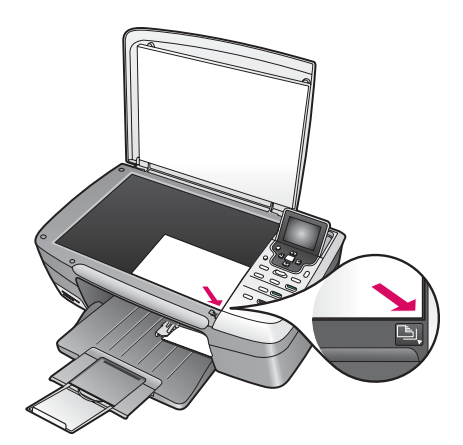

a 白紙のA4 普通紙を取り除き、フォト用紙をセットします。用紙の光沢のある面を下にします。用紙の横にある用紙アジャスタを移動します。

**b** 写真を用意します。

c ガラス板の右手前の隅に、表を下にして写真を置き ます。写真の長辺がガラス板の手前になるようにしま す。ふたを閉じます。

d [コピースタート] ボタンを押します。

HP All-in-One プリンタが写真のコピーを作成します。

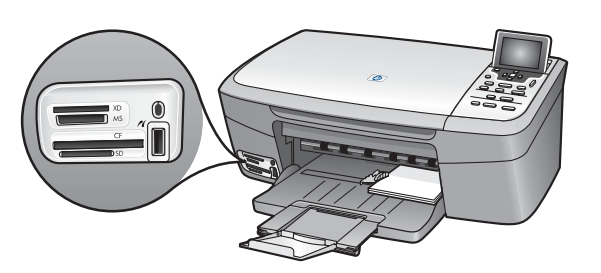

 、・・メモリカードからの写真の印刷やその他の機能につい
 ☆、ては、『ユーザーガイド』およびオンライン ヘルプを参照 してください。詳細は、www.hp.com/support を参照して ください。

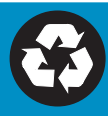